Si accede a Modelli Base attraverso il menù  $\rightarrow$  Gestione Documentale  $\rightarrow$  Archivi  $\rightarrow$  Modelli Base.

Dalla schermata principale è possibile creare un nuovo record tramite il pulsante "Nuovo"

| talsoft Home Gestione Documenti 🕷                                                                         | 'n |               |
|----------------------------------------------------------------------------------------------------|----|---------------|
| Codice* Descrizione*                                                                                      |    | ▲ F5-Aggiungi |
| Dati Testo Imposta Pagina Intestazione e Pie Pagina                                                       |    | 🖗 Copia da    |
| Classificazione SEGRETERIA  Mappatura variabili  Anteprima Revisione Data Revisione Data Scadenza Tipo* V |    |               |
| Funzione TESTIBASE v                                                                                      | •  |               |
|                                                                                                    |    |               |
|                                                                                                    |    |               |
|                                                                                                    |    |               |
|                                                                                                    |    |               |

Dalla stessa schermata è possibile impostare un filtro di ricerca.

Impostando più filtri di ricerca contemporaneamente è possibile operare ricerche complesse.

Una volta completata l'impostazione dei filtri di ricerca, basterà cliccare su "Elenca" per ottenere un elenco dei record filtrati.

Cliccando sul pulsante "Elenca", senza aver impostato alcun filtro, il programma proporrà tutti i record presenti nel sistema.

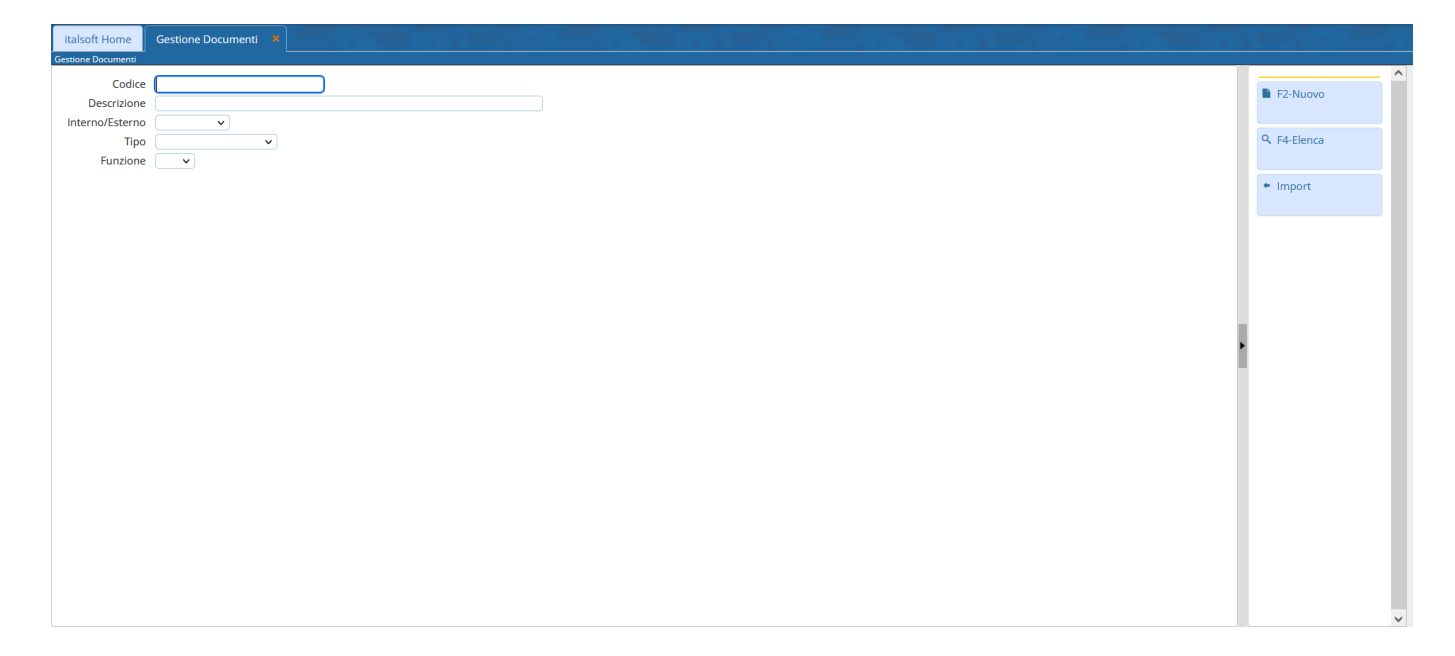

| Classe   | Eurozione    | Codice 📤                         | Descriptione                              | Tipe  | <br>F2-Nuovo         |
|----------|--------------|----------------------------------|-------------------------------------------|-------|----------------------|
| Classe   | Funzione     |                                  | Descrizione                               | про   |                      |
| GRETERIA | COMPOSIZIONE | 03a804659bh30fa1e7b1fbf8513371c9 | APERTI IRA ORDINANZA SINDACALE            | POCK  | <br>F3-Altra Ricerca |
| GRETERIA | COMPOSIZIONE | 069ed5edc1326ed9a63c5ae920c288c  | CHIUSURA                                  | DOCX  |                      |
| GRETERIA | COMPOSIZIONE | 07f51e22c7a2700ff10f31261746cd70 | CERTIFICATO DI PUBBI ICAZIONE             | XHTMI | <br>+ Export         |
| GRETERIA | COMPOSIZIONE | 141876e17331a07f148f8929fdcd6e96 | ATTESTATO DI PUBBLICAZIONE                | XHTML |                      |
| GRETERIA | COMPOSIZIONE | 148b2c366f0cd560a97a00ecf8e7c213 | PARERE CONTABILE                          | XHTML |                      |
| GRETERIA | COMPOSIZIONE | 193b3b883408257e60e3890afc6eef13 | CHIUSURA                                  | DOCX  |                      |
| GRETERIA | VARIABILE    | 1d82e7681deca3342703342a6c1830d  | ELENCO CIG CUP                            | DOCX  |                      |
| GRETERIA | COMPOSIZIONE | 2b99349faf381617d4bf7cd2f4b4c1e0 | PARERE TECNICO                            | XHTML |                      |
| GRETERIA | COMPOSIZIONE | 2cb9bbd3159e2fdf2aa23a550f683820 | APERTURA PROPOSTA DELIBERA                | DOCX  |                      |
| GRETERIA | COMPOSIZIONE | 3269386b44d116472b35c5f1c576b4b  | APERTURA PROPOSTA DELIBERA                | DOCX  |                      |
| GRETERIA | COMPOSIZIONE | 3347ce5fef72afae58ee662a409bfac8 | CHIUSURA                                  | DOCX  |                      |
| GRETERIA | COMPOSIZIONE | 3606e8dbccb3509d92ae15a998a1f76  | PARERE SEGRETARIO GENERALE                | XHTML |                      |
| GRETERIA | COMPOSIZIONE | 3bc1528d84272117573e693f7014652  | APERTURA                                  | DOCX  |                      |
| GRETERIA | COMPOSIZIONE | 3c749e36032d879756011510c2f49a42 | APERTURA                                  | DOCX  |                      |
| GRETERIA | COMPOSIZIONE | 45c1a37cb23c5c50cafb492031a9605d | ATTESTATO DI PUBBLICAZIONE E ESECUTIVITA' | XHTML |                      |
| GRETERIA | COMPOSIZIONE | 4adbe4d31d952deef3b0b95cff85cf5c | CHIUSURA DELIBERA GIUNTA                  | DOCX  |                      |
| GRETERIA | COMPOSIZIONE | 4d3e577936f792ecaec229c2e2761f6b | APERTURA PROPOSTA DI DETERMINA            | DOCX  |                      |
| GRETERIA | COMPOSIZIONE | 4ea6ba0cd1e9979df633ef53df125a85 | VISTO REGOLARITA' CONTABILE               | XHTML |                      |
| GRETERIA | VARIABILE    | 4f1ac36aefa8d7cda35be7da2c5b454a | Elenco Atti - Comunicazione Capi Gruppo   | DOCX  |                      |
| GRETERIA | VARIABILE    | 5c64128cd7bf3a97a8b79e7dd02560b  | PROSPETTO PRESENZE SU DELIBERA            | DOCX  |                      |
| GRETERIA | COMPOSIZIONE | 5ff92c65b8557cd526a3491bbf3bd75a | APERTURA DELIBERA CONSIGLIO               | DOCX  |                      |

Nell'immagine sottostante viene mostrato come sia possibile filtrare solo i testi base, inserendo nell'intestazione della colonna "Funzione" la dicitura "testibase" e digitando successivamente "Invio"

| alsoft Home Gestione | e Documenti 🛛 🗶 |                   |                             |                           |                                      |
|----------------------|-----------------|-------------------|-----------------------------|---------------------------|--------------------------------------|
| tione Documenti      |                 |                   |                             |                           |                                      |
| estione Documenti    |                 |                   |                             |                           | <br>D. ro.u                          |
| Classe               | Funzione        | Codice ≑          | Descrizione                 | Tipo                      | F2-Nuovo                             |
| ~                    | TESTIBASE       |                   |                             | V                         |                                      |
| EGRETERIA            | TESTIBASE       | COMUNICAZIONE CA  | COMUNICAZIONE CA            | DOCX                      | <ul> <li>F3-Altra Ricerci</li> </ul> |
| EGRETERIA            | TESTIBASE       | DECRETO           | DECRETO                     | DOCX                      |                                      |
| EGRETERIA            | TESTIBASE       | DELIBERA          | DELIBERA                    | DOCX                      | <ul> <li>Export</li> </ul>           |
| EGRETERIA            | TESTIBASE       | DELIBERA_C        | DELIBERA                    | DOCX                      |                                      |
| EGRETERIA            | TESTIBASE       | DETERMINA         | DETERMINA                   | DOCX                      |                                      |
| EGRETERIA            | TESTIBASE       | ODG               | ORDINE DEL GIORNO_CONSIGLIO | DOCX                      |                                      |
| EGRETERIA            | TESTIBASE       | ODG_AGGIUNTIVO    | ODG CONSIGLIO AGGIUNTIVO    | DOCX                      |                                      |
| EGRETERIA            | TESTIBASE       | ORDINANZA         | ORDINANZA                   | DOCX                      |                                      |
| EGRETERIA            | TESTIBASE       | ORDINE DEL GIORNO | ORDINE DEL GIORNO_GIUNTA    | DOCX                      |                                      |
| EGRETERIA            | TESTIBASE       | RELAZIONI_ORALI   | RELAZIONI ORALI             | DOCX                      |                                      |
| EGRETERIA            | TESTIBASE       | VERBALE           | VERBALE CONSIGLIO           | DOCX                      |                                      |
| EGRETERIA            | TESTIBASE       | VERBALE_G         | VERBALE GIUNTA              | DOCX                      |                                      |
|                      |                 |                   |                             |                           |                                      |
| / 10 Ba 🖶 T2 💠       |                 |                   | H « Pagina 1 di 1 » H       | Visualizzati 1 - 12 di 12 |                                      |

Operando un doppio clic sulla riga riferita al testo che si intende modificare si aprirà il dettaglio del documento in questione e dalla barra dei pulsanti a destra sarà possibile cliccare su "Apri/Visualizza"

| Italsoft Home Gestione Documenti S                                                                 |   |                                                                  |
|----------------------------------------------------------------------------------------------------|---|------------------------------------------------------------------|
| Codice* DETERMINA<br>Descrizione* DETERMINA<br>Dati Testo Imposta Pagina Intestazione e Pié Pagina |   | F6-Aggiorna                                                      |
| Classificazione SEGRETERIA V<br>Mappatura variabili Nessuna V 🗈 Anteprima                          |   | <ul> <li>F3-Altra Ricerca</li> </ul>                             |
| Revisione 2<br>Data Revisione 13/11/2020<br>Data Scadenza II III III IIII IIII IIIIIIIIIIIIIII     |   | <ul> <li>F9-Torna Elenco</li> <li>Versioni Precedenti</li> </ul> |
| Funzione TESTIBASE V                                                                               | , | ✤ Export                                                         |
|                                                                                                    | 1 |                                                                  |
|                                                                                                    |   |                                                                  |
|                                                                                                    |   |                                                                  |
|                                                                                                    |   | ,                                                                |

Cliccando invece sul pulsante "Versioni Precedenti" verrà proposto il pannello mostrato nell'immagine sottostante attraverso il quale sarà possibile consultare e ripristinare i modelli di testo precedetemente impostati per la tipologia di atto in questione

| Risultato Ric | erca |                           |                          | ×                       | • | ) (* 8 (*)                           |
|---------------|------|---------------------------|--------------------------|-------------------------|---|--------------------------------------|
| Elenco Versi  | oni  |                           |                          |                         |   |                                      |
| Data Rev.     | Num. | Codice                    | Descrizione              | Tipo                    | _ |                                      |
|               |      |                           |                          |                         |   | E F6-Aggiorna                        |
| 30/06/2021    | 8    | 4adbe4d31d952deef3b0b95ct | CHIUSURA DELIBERA GIUNTA | DOCX                    |   | in to ABBIOTIO                       |
| 18/01/2021    | 7    | 4adbe4d31d952deef3b0b95ct | CHIUSURA DELIBERA GIUNTA | DOCX                    |   |                                      |
| 15/01/2021    | 6    | 4adbe4d31d952deef3b0b95ct | CHIUSURA DELIBERA GIUNTA | DOCX                    |   | Apri / Visualizza                    |
| 15/01/2021    | 5    | 4adbe4d31d952deef3b0b95cl | CHIUSURA DELIBERA GIUNTA | DOCX                    |   |                                      |
| 12/01/2021    | 4    | 4adbe4d31d952deef3b0b95ct | CHIUSURA DELIBERA GIUNTA | DOCX                    |   | <ul> <li>F3-Altra Ricerca</li> </ul> |
| 07/01/2021    | 3    | 4adbe4d31d952deef3b0b95ct | CHIUSURA DELIBERA GIUNTA | DOCX                    |   |                                      |
| 02/01/2021    | 2    | 4adbe4d31d952deef3b0b95c  | CHIUSURA DELIBERA GIUNTA | DOCX                    |   | F9-Torna Elenco                      |
|               |      |                           |                          |                         |   | <ul> <li>Export</li> </ul>           |
| <<br>1 T2     |      |                           | н « Pagina 1 di 1 » м    | Visualizzati 1 - 7 di 7 |   |                                      |
|               |      |                           |                          |                         |   |                                      |

Per indicazioni maggiormente dettagliate circa la gestione e la formazione dei testi base seguire il link riportato di seguito

• Gestione della composizione dei Testi Base

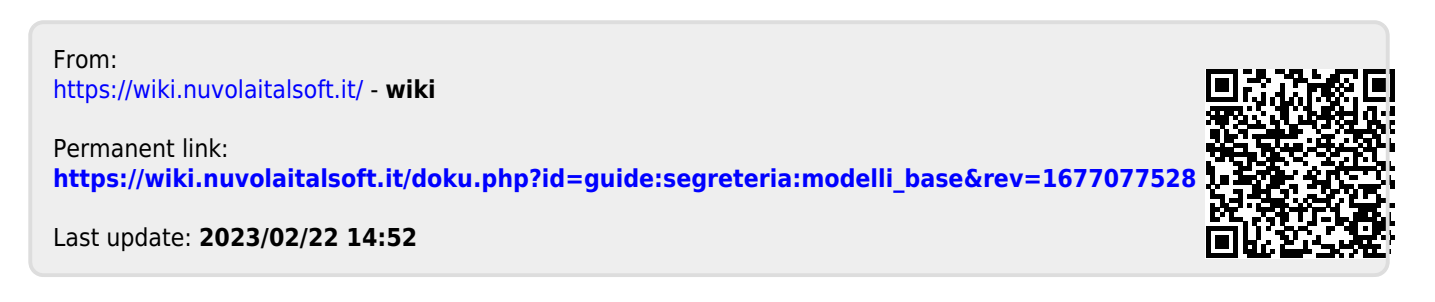